## Mode opératoire pour rejoindre le tournoi.

Deux possibilités s'offriront à vous. Je vous conseille, à la suite de mon expérience, de prendre la première :

## **Première solution**

- 1. Ouvrir internet et se connecter sur le site de la FFB : <u>https://www.ffbridge.fr/</u>
- 2. Connectez-vous dans « Mon espace » avec votre N° de licence et votre mot de passe. Si vous ne connaissez pas votre mot de passe, cliquez sur « mot de passe oublié »
- 3. Sur la page d'accueil vous allez voir en dessous de vos résultats : INSCRIPTIONS TOURNOIS CLUBS

Accéder au tournoi en ligne Bridge Club Narbonnais du 19/01/2021 à 14h30

4. Cliquer sur « Accéder... » et vous arriverez sur Réal Bridge.

## **Deuxième solution**

1. Le mardi 19 janvier vous recevrez un mail environ 1 h avant le tournoi dans lequel il y aura la mention :

Accéder au tournoi

2. Cliquer sur « Accéder... » et vous arriverez sur Réal Bridge.

Cette semaine vous pouvez effectuer un test en allant sur ce site pour tester votre caméra et votre micro : <u>https://play.realbridge.online/camera.html</u>

Si c'est positif vous n'aurez aucun problème mardi

Attention au choix du navigateur : Chrome: ok Firefox: ok Moz

Edge: ok

**Chrome: ok Firefox: ok Mozilla: ok** Cependant ne fonctionne pas avec Internet Explorer